## Инструкция для родителей «Как получить сертификат»

1) Зайти на сайт Навигатора ДОД <u>https://dop.edu.orb.ru/</u>, в правом верхнем углу нажать на значок «Колокольчик», войти

| ОРЕНБУРГСКАЯ ОБЛАСТЬ Навигатор дополнительного образования | 🛷 О сертификате Поставщикам услуг | Картотека Родителям Обратная эрь 🔹 -<br>Войти<br>Вход для ОО<br>Вход для ОО<br>Вход для ОО |
|------------------------------------------------------------|-----------------------------------|--------------------------------------------------------------------------------------------|
|                                                            | Как получить сертификат?          | В На что использовать сертифика?                                                           |
|                                                            |                                   |                                                                                            |

2) Войти в личный кабинет Навигатора ДОД через ГИЧС ЕЛК используя логин и пароль от ЕПГУ (госуслуги)

| ОБЛАСТЬ<br>викования<br>Личный кабинет | •         •         •         •         •         •         •         •         •         •         •         •         •         •         •         •         •         •         •         •         •         •         •         •         •         •         •         •         •         •         •         •         •         •         •         •         •         •         •         •         •         •         •         •         •         •         •         •         •         •         •         •         •         •         •         •         •         •         •         •         •         •         •         •         •         •         •         •         •         •         •         •         •         •         •         •         •         •         •         •         •         •         •         •         •         •         •         •         •         •         •         •         •         •         •         •         •         •         •         •         •         •         •         •         •         •         • |  |
|----------------------------------------|----------------------------------------------------------------------------------------------------|--|
| Вход через ГИС ЕЛК                     | Войти<br>Войти другим способом<br>QR-код Эл. подпись                                                                                                    |  |
|                                        | Не удаётся войти?<br>Зарегистрироваться                                                                                                    |  |

## 3) Во вкладке «Сертификаты», получить сертификат

| - → C 🔒 dop.edu.orb.ru/acc/index |                                                                                                    |                                          |                   |                     |                     |           |               |         |
|----------------------------------|----------------------------------------------------------------------------------------------------|------------------------------------------|-------------------|---------------------|---------------------|-----------|---------------|---------|
|                                  | оренбургски<br>навигатор д<br>образовани                                                                                                    | ыя область<br>ополнительного<br>я        | *                 | 0 сертификате       | Поставщикам услуг   | Картотека | Родителям     | Обратна |
|                                  | Начните ввод                                                                                                    | ить программу, организаци                | ю или мероприя    | тие                 |                     | •         | а в картотеке | ۳đ      |
|                                  | Главная »<br>Личный ка                                                                                                    | абинет                                   |                   |                     |                     |           |               |         |
|                                  | Сертифик                                                                                                    | в Деги<br>аты Заявки на обу              | чение             | Избранное           | История прос        | мотров    | Дневни        | ИКИ     |
|                                  | иникалов дополнительного<br>облазования<br>Начните вводить программу, орга                                                                                                    | о сертирикате<br>низацию или мероприятие | поставцикам услуг | картотека родителям | Ооратная связы ••   |           |               |         |
|                                  | <ul> <li>&gt; Вернуться</li> <li>&gt; Профиль</li> <li>&gt; Дети</li> <li>&gt; Избранное</li> <li>&gt; История просмотроя</li> <li>&gt; Детемики</li> <li>&gt; Сертификаты</li> <li>&gt; Заляжи на обучевше</li> <li>&gt; Уведомления</li> <li>&gt; Вылад;</li> </ul> | Сертификаты                              |                   |                     | Получить сертификат |           |               |         |

|                      | СНИЛС: 041-171-517 07                                                                             |
|----------------------|---------------------------------------------------------------------------------------------------|
| > Сертификаты        | Документ, удостоверяющий личность ребенка                                                         |
| > Заявки на обучение | Документ*                                                                                         |
| > Уведомления        | Свидетельство о рождении 🗸                                                                        |
| > Выход              | Серия*                                                                                            |
|                      |                                                                                                   |
|                      | Номер*                                                                                            |
|                      |                                                                                                   |
|                      | Дата выдачи*                                                                                      |
|                      |                                                                                                   |
|                      | Кем выдан*                                                                                        |
|                      | Отдел записи актов гражданского состояния администрации Переволоцкого района Оренбургской области |
|                      | Контактная информация                                                                             |
|                      | Телефон*                                                                                          |
|                      |                                                                                                   |
|                      | Адрес электронной почты                                                                           |
|                      |                                                                                                   |
|                      |                                                                                                   |
|                      | 🗹 Согласен на обработку персональных данных                                                       |
|                      |                                                                                                   |
|                      |                                                                                                   |
|                      |                                                                                                   |

4) Внести информацию из свидетельства о рождении ребенка, подать заявление

5)Ваше заявление успешно подано и ожидает свое рассмотрение оператором системы

| Начните вводить программу, организац                          | Начните вводить программу, организацию или мероприятие |  | 🛱 на карте |
|---------------------------------------------------------------|--------------------------------------------------------|--|------------|
|                                                               |                                                        |  |            |
| > Вернуться         Селтиен           > Профиль         Залаг | ение Асцепно иовано<br>ил » [Онбил заязвынае           |  |            |
| > Дети                                                        |                                                        |  |            |
| » Избранное                                                   |                                                        |  |            |
| История просмотров                                            |                                                        |  |            |
| > Дневники                                                    |                                                        |  |            |
| <ul> <li>Сертификаты</li> </ul>                               |                                                        |  |            |
| Заявки на обучение                                            |                                                        |  |            |
| > зведомления                                                 |                                                        |  |            |

| <b>&gt;</b> Вернуться | Сертифик       | аты                             |                              |          |
|-----------------------|----------------|---------------------------------|------------------------------|----------|
| <b>&gt;</b> Профиль   | Сульные Олег В | ладимирович                     |                              | <b>`</b> |
| > Дети                | 1. 06.09.2023  | Заявление на выдачу сертификата | Подано, ожидает рассмотрения | )        |
| > Избранное           |                |                                 |                              |          |
| У История просмотров  |                |                                 |                              |          |
| > Дневники            |                |                                 |                              |          |
| > Сертификаты         |                |                                 |                              |          |
| Заявки на обучение    |                |                                 |                              |          |
| Уведомления           |                |                                 |                              |          |
|                       |                |                                 |                              |          |

6) После принятия заявления МОЦ сертификат появится в личном кабинете родителя и доступен для скачивания. <u>Горячая линия МОЦ</u>

| Начните вводить программ     | у, организацию или мероприятие                |                 | 🛱 в картотеке             | 🛱 на карте |
|------------------------------|-----------------------------------------------|-----------------|---------------------------|------------|
|                              | Сертификаты                                   |                 |                           |            |
| > Вернуться                  | сертификаты                                   |                 |                           |            |
| <b>&gt;</b> Профиль          | Олег Владимирович                             | Сертификат: 563 | 2000005                   |            |
| > Дети                       |                                               | И               | зменить регистрационные д | цанные     |
| > Избранное                  |                                               |                 | Сменить муниципалите      | т          |
| > История просмотров         |                                               |                 | Аннулировать сертифика    | ат         |
| <ul> <li>Дневники</li> </ul> | 1. 06.09.2023 Заявление на выдачу сертификата |                 | Принято, исполнено        | ₽          |

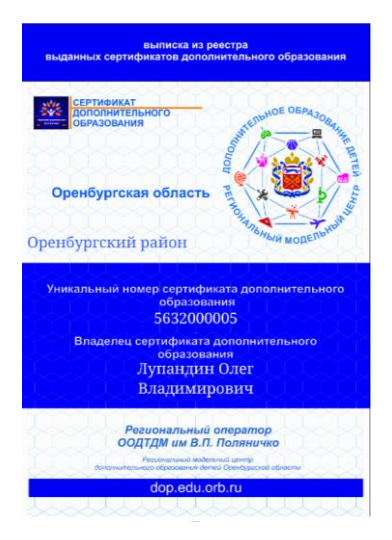

7) Далее, уже имея сертификат, можно записаться на программы, помеченные знаком отличия в Навигаторе.

| =                            | Результаты поиска 🚥                                                                                                    | 10 -                                                                                                    |
|------------------------------|----------------------------------------------------------------------------------------------------|----------------------------------------------------------------------------------------------------|
| Муниципалитет                |                                                                                                    |                                                                                                    |
| Выберите                     | Дополнительная общеобразовательная                                                                                                    |                                                                                                    |
| Организация                  | общеразвиваящая программа. Да                                                                                                    | программа, с использованием социального сертификата                                                                                                  |
| Направленность               |                                                                                                    | сертифицированная                                                                                                    |
| Выберите                     |                                                                                                    |                                                                                                    |
| Профиль                      |                                                                                                    |                                                                                                    |
| Выберите                     | Дополнительная общеобразовательная                                                                                                    | Направленность дополнительной                                                                                                    |
| Возраст ребёнка              | общеразвивающая программа «Да здравствует игра»<br>имеет <b>социально-гуманитарную</b> направленность и<br>реализуется в сфере дополнительного образования | общехбразовательной общеразвикающей программы<br>«Мир вокруг нас» – социально-тумалитарная, так как<br>она капралена на развитие личности в процессе |
| Стонность                    | or 10 go 11 mer Overan The ceptudowary pob Ses 083                                                                                                    | et Euro 7 pero Duncas Ro coprendencary mó. Sez 083                                                                                                   |
| Benfaue                      | Approximation to a copy of products                                                                                                    | Tiperandon con contraganda no                                                                                                    |
| илиове                       | Муниципальное автономное учреждение дополнительного<br>образования "Центр детского творчества" Промышленного                                               | Муниципальное автономное учреждение дополнительного<br>образования "Центр детского творчества" Промышленного                                         |
| Пополнительная образовател 🕶 | равона                                                                                                    | ранона                                                                                                    |

## Внимание!!! Трудности, с которыми чаще всего сталкиваются.

Для добавления ребенка нужно нажать «+» и внести все данные о ребенке.

| > | Вернуться          | <u>Главная</u> » <u>Список учащихся</u> » |                        |                             |          |
|---|--------------------|-------------------------------------------|------------------------|-----------------------------|----------|
| > | Профиль            | Список учащихся                           |                        |                             |          |
| > | Дети               |                                           |                        |                             |          |
| > | Избранное          | дооавить учащегося                        | предоставление доступа |                             |          |
| > | История просмотров | Найдены                                   |                        |                             |          |
| > | Дневники           | Фамилия, имя, отчество                    | Дата рождения          | Образовательная организация | Действия |
| > | Сертификаты        | CARGER                                    | 10.08.2010             | МОАУ "Гимназия №3"          | •        |
| > | Заявки на обучение |                                           |                        |                             |          |
| > | Уведомления        | Добавлены                                 |                        |                             |          |
| > | Выход              |                                           |                        |                             |          |
|   |                    | В данном разделе ещё нет заполн           | ченных данных          |                             |          |

| Учащиеся                                                           |   |
|--------------------------------------------------------------------|---|
| Фаммлия*                                                           |   |
|                                                                    |   |
| Имя*                                                               |   |
|                                                                    |   |
| Отчество                                                           |   |
| n                                                                  |   |
| дата рождения*                                                     |   |
| Ποл*                                                               |   |
| Выберите                                                           |   |
| Муниципалитет ребенка по месту жительства*                         |   |
| выберите                                                           |   |
| Адрес                                                              |   |
|                                                                    |   |
| номер телефона<br>+7(_)                                            |   |
| Снилс                                                              |   |
|                                                                    |   |
| Реквизиты документа, удостоверяющего личность                      |   |
|                                                                    |   |
| Есть ли потребность в программах, адаптированных для детей с ОВ3?* |   |
| Нозологическая группа (для детей с ОВЗ)                            | 1 |

Если появляется ошибка, что «ребенок уже зарегестрироване в системе», значит

1) либо существует 2 учетные записи (обычно из-за смены снилса/пароля ЕПГУ)

2) либо ребенок прикреплен и числится за другим родителем

Нужно оставить заявку по телефону Горячей линии МОЦ, сообщив:

- 1) ФИО/снилс родителя к кому прикрепить
- 2) ФИО/дата рождения ребенка

<u>Главная</u> » <u>Учащиеся</u> »

Учащиеся

Неудачное сохранение записи: Данный ребенок уже зарегистрирован в Системе и числится за родителем: Г Александрович